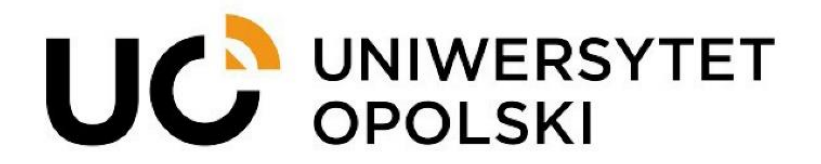

# Konfiguracja studenckiej poczty w programie Thunderbird

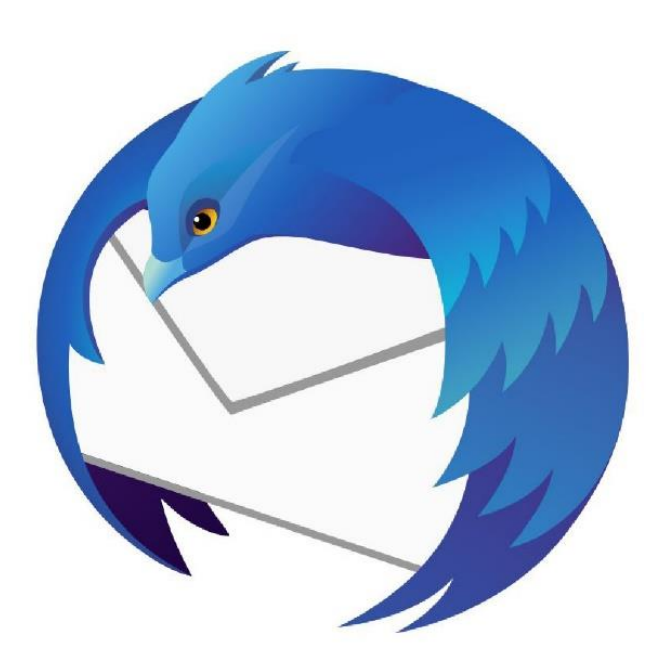

www.cnt.uni.opole.pl

## Krok 1: Otwarcie programu Thunderbird

Uruchom program Thunderbird na swoim komputerze.

## Krok 2: Dodanie nowego konta

- 1. Kliknij w menu "Plik" w górnym lewym rogu programu.
- 2. Wybierz opcję "Utwórz", a następnie "Konfigurację konta pocztowego...".

| lik <u>E</u> dycja <u>W</u> idok Przej <u>d</u> ź Wia                                              | do <u>m</u> ość | <u>Narzędzia Pomoc</u>                                                                           |
|----------------------------------------------------------------------------------------------------|-----------------|--------------------------------------------------------------------------------------------------|
| Otwórz<br>Zamknii Ctrl                                                                             | ><br>+W         | Nowy adres e-mail                                                                                |
| Z <u>a</u> pisz jako                                                                               | >               | Konfigurację konta pocztowego                                                                    |
| Po <u>b</u> ierz nowe wiadomości z<br><u>W</u> yślij niewysłane wiadomości<br>Menedżer subskrypcii | >               | Konfigur <u>a</u> cję konta aktualności<br>Konto grup <u>d</u> yskusyjnych<br>K <u>a</u> lendarz |
| Usuń fold <u>e</u> r<br>Z <u>m</u> ień nazwę folderu                                               | F2              | Wizytówkę<br>Wizy <u>t</u> ówkę dla kontaktu z komunikatora                                      |
| Porządkuj <u>f</u> oldery<br>Op <u>r</u> óżnij kosz                                                |                 | $\odot$                                                                                          |
| Tryb off <u>l</u> ine                                                                              | >               | Nowy adres e-mail                                                                                |
| Drukuj Ctr                                                                                         | I+P             |                                                                                                  |
| Za <u>k</u> ończ                                                                                   |                 |                                                                                                  |

## Krok 3: Konfiguracja konta

- 1. Wprowadź swoje imię, adres e-mail i hasło w odpowiednich polach.
- 2. Kliknij przycisk "Kontynuuj".

| Aby użyć obecnego adresu e  | -mail wynełn  | ii swoie dane lo | dowania           |
|-----------------------------|---------------|------------------|-------------------|
| Thunderbird automatycznie v | yszuka działa | ającą i zalecaną | konfigurację serv |
|                             |               |                  |                   |
| lmię i nazwisko             |               |                  |                   |
| Testowe Konto Studenckie    |               |                  | 0                 |
| Adres e-mail                |               |                  |                   |
| xxxxx@student.uni.opole.pl  |               |                  | ()                |
|                             |               |                  |                   |
| Hasło                       |               |                  |                   |
| •••••                       |               |                  | Ø                 |
| 🗹 Zachowaj hasło            |               |                  |                   |
|                             |               |                  |                   |
| Kan Ray and a second a      |               | Anuluj           | Kontynuuj         |
| Konfiguruj ręcznie          |               |                  |                   |

#### Krok 4: Wybór typu konta

1. Thunderbird automatycznie spróbuje skonfigurować Twoje konto pocztowe. Po zakończeniu tej próby pojawi się komunikat o niepowodzeniu.

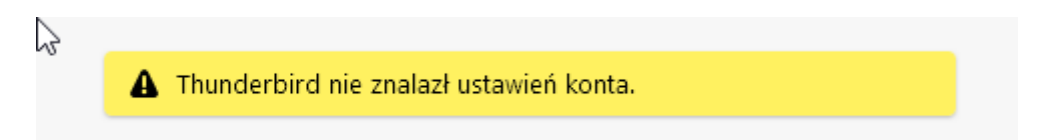

# Krok 5: Konfiguracja serwera poczty przychodzącej (IMAP)

- 1. Wybierz protokół IMAP.
- 2. W polu "Serwer poczty przychodzącej" wprowadź outlook.office365.com.
- 3. W polu "Port" zostaw wartość 993.
- 4. Wybierz metodę szyfrowania "SSL/TLS".
- 5. W polu "Nazwa użytkownika" wprowadź swój pełny adres e-mail.

## Krok 6: Konfiguracja serwera poczty wychodzącej (SMTP)

- 1. W polu "Serwer poczty wychodzącej" wprowadź smtp.office365.com.
- 2. W polu "Port" zostaw wartość 587.
- 3. Wybierz metodę szyfrowania "STARTTLS".
- 4. W polu "Nazwa użytkownika" wprowadź swój pełny adres e-mail.

| onfiguracja serwera                                                                                                    | E                                                                                                    |
|----------------------------------------------------------------------------------------------------|----------------------------------------------------------------------------------------------------|
| Protokół:                                                                                                    | IMAP ~                                                                                                    |
| Adres serwera:                                                                                                    | outlook.office365.com                                                                                                    |
| Port:                                                                                                    | 993 文                                                                                                    |
| Bezpieczeństwo połączenia:                                                                                                    | SSL/TLS V                                                                                                    |
| Metoda uwierzytelniania:                                                                                                    | Zwykłe hasło 🗸 🗸                                                                                                    |
| Nazwa użytkownika:                                                                                                    | 199799@student.uni.opole.pl                                                                                                  |
|                                                                                                    |                                                                                                    |
| SERWER POCZTY WYCHODZĄCE.                                                                                                    |                                                                                                    |
| SERWER POCZTY WYCHODZĄCE<br>Adres serwera:                                                                                          | smtp.office365.com                                                                                                    |
| SERWER POCZTY WYCHODZĄCE<br>Adres serwera:<br>Port:                                                                                 | smtp.office365.com                                                                                                    |
| SERWER POCZTY WYCHODZĄCE<br>Adres serwera:<br>Port:<br>Bezpieczeństwo połączenia:                                                   | smtp.office365.com<br>587  STARTTLS V                                                                                        |
| SERWER POCZTY WYCHODZĄCE<br>Adres serwera:<br>Port:<br>Bezpieczeństwo połączenia:<br>Metoda uwierzytelniania:                       | smtp.office365.com 587 587 C STARTTLS V Zwykłe hasło V                                                                       |
| SERWER POCZTY WYCHODZĄCE<br>Adres serwera:<br>Port:<br>Bezpieczeństwo połączenia:<br>Metoda uwierzytelniania:<br>Nazwa użytkownika: | smtp.office365.com<br>587<br>STARTTLS<br>Zwykłe hasło<br>199799@student.uni.opole.pl                                         |
| SERWER POCZTY WYCHODZĄCE<br>Adres serwera:<br>Port:<br>Bezpieczeństwo połączenia:<br>Metoda uwierzytelniania:<br>Nazwa użytkownika: | smtp.office365.com<br>587<br>STARTTLS<br>Zwykłe hasło<br>199799@student.uni.opole.pl<br>Utwórz konto i edytuj jego ustawieni |

## Krok 7: Zakończenie konfiguracji

- 1. Kliknij przycisk "Gotowe".
- 2. Thunderbird sprawdzi konfigurację i powinien wyświetlić komunikat o pomyślnym zakończeniu procesu.

# Krok 8: Ustawienia dodatkowe

Jeśli Twoje konto Office 365 wymaga autoryzacji dwuskładnikowej, będziesz musiał wygenerować hasło aplikacji na stronie Office 365 i użyć go jako hasło w Thunderbird.

To wszystko! Twoje konto Office 365 jest teraz skonfigurowane w programie Thunderbird. Możesz teraz korzystać z programu do wysyłania i odbierania e-maili.

W razie napotkanych problemów zapraszamy do kontaktu pod adresem: helpdesk@uni.opole.pl